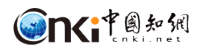

User Guide

of

CNKI Academic Reference Database

CNKI October, 2023

# Contents

| 1. Introduction                                                                          | 1    |
|------------------------------------------------------------------------------------------|------|
| 2. Resources                                                                             | 1    |
| 3. Functions                                                                             | 1    |
| 4. Login                                                                                 | 1    |
| 5. Homepage                                                                              | 2    |
| 6. Search                                                                                | 4    |
| 6.1 One-stop search                                                                      | 4    |
| 6.2 Advanced search                                                                      | 5    |
| 6.3 Search within publication                                                            | 6    |
| 7. Single Publication Display Page                                                       | 6    |
| 7.1 Single journal page                                                                  | 6    |
| 7.2 Single yearbook page                                                                 | 7    |
| 7.3 Single book page                                                                     | 8    |
| 7.4 Single conference proceeding page                                                    | 8    |
| 8. Single Article Node Site                                                              | 9    |
| 8.1 Article's node site for journal, doctoral dissertation, master's theses, and confere | ence |
| paper                                                                                    | 9    |
| 8.2 Article's node site for yearbook                                                     | 10   |
| 8.3 Book chapters                                                                        | 10   |
| 9. Bilingual Glossary                                                                    | 11   |

# 1. Introduction

Academic Reference is designed to provide an one-stop search and discovery platform of China academic development, current research hotspots, and social cultural situation for overseas colleges, universities, research institutions, and enterprises, etc. The platform integrates high-quality English resources published in mainland China, including over 15.5 million English abstracts from first-class journals, proceedings, doctoral dissertations, and masters' theses, and more than 2.7 million full-text articles. It allows cross-database search across these articles, English books, yearbooks, and reference books.

# 2. Resources

As of October 2023, Academic Reference included a total of 15.5 million English abstracts and more than 2.7 million English full-text articles. It includes 616 thousand full-text journal articles, 11.9 thousand doctoral dissertations, 148 thousand master's thesis, and 751 thousand conference papers. Meanwhile, Academic Reference collects 938 English books, 171 English Yearbooks and 989 thousand bilingual terms.

# 3. Functions

- Navigation: Full text and abstract only, discipline navigation and content type navigation. It helps narrow down the searching range and provides quick access to information.
- Subscribed: Subscribed function helps users to screen their subscribed literature resources, it is displayed only if you are logged in.
- Searching methods: one-stop search, advanced search, and search within publication. The default search type of one-stop search is on subjects. Users can search in7 different dimensions, select 11 types of documents, and set the publishing time range in advanced search.
- ➤ Knowledge Network Node: it provides detailed and extended information of certain article.
- Download: it provides PDF format download when the article has English full-text, or provides Chinese full-text links on CNKI overseas website <u>https://oversea.cnki.net</u> when the article contains only English abstract.
- > Online reading: English books are available for online reading.

# 4. Login

# Homepage: https://ar.cnki.net/

Click "Login" (Figure 1), and then the login interface pops up (Figure 2). Users can either enter their username and password or click "IP Login" to login. Institutional users can also automatically log in through IP address.

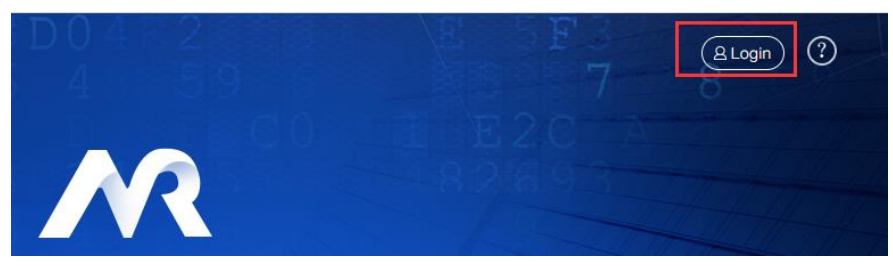

Figure 1 Entry of login

| Academic Reference     | × |
|------------------------|---|
| Login                  |   |
| Login via your account |   |
| Username               |   |
| Password               |   |
| Login                  |   |
| Login via IP           |   |
| IP Login               |   |

Figure 2 Login interface

# 5. Homepage

Academic Reference homepage (Figure 3) mainly includes five sections:

- 1. One-stop search box: the one-stop search function is a joint search for books, journals and articles, and the default search type is subject searching. Below it is the advanced search link.
- 2. Quick entry of publications: including English Journals, Translated Journals and English Books.
- 3. Classification navigation of ten subjects: classify all resources according to ten subjects, and click to view the literature of the corresponding disciplines.
- 4. Publications: English Journals, Translated Journals and English Books.
- 5. Resources: including journals, doctoral dissertations, master's thesis, conference papers, book chapter, bilingual glossaries and yearbook entry.

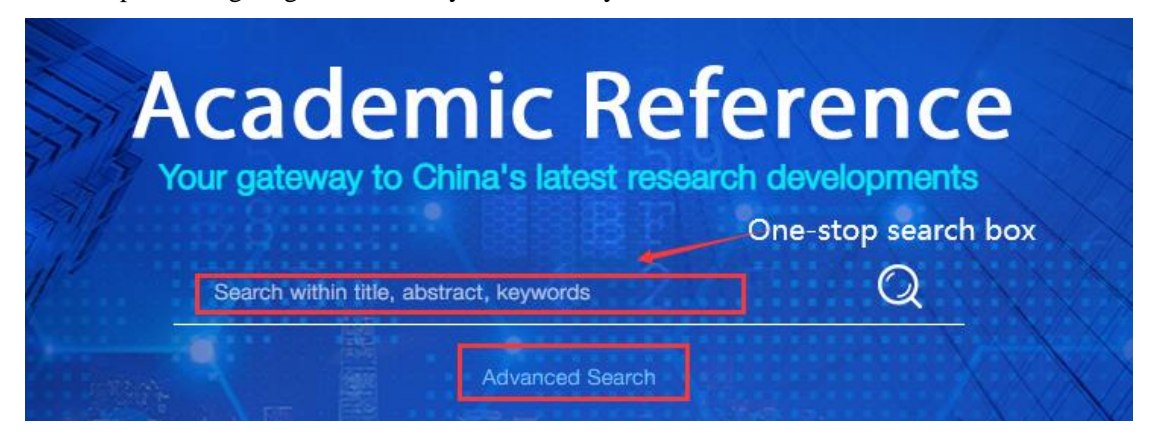

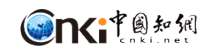

| E 15,56<br>Abstrac                          | <b>8,554</b>                           | English Jour                                                                                                    | nals                                                       | 324<br>Translated Journals                                                                                                    | <b>∃ 938</b><br>English Books 〉                |  |  |  |  |  |
|---------------------------------------------|----------------------------------------|----------------------------------------------------------------------------------------------------|------------------------------------------------------------|----------------------------------------------------------------------------------------------------|------------------------------------------------|--|--|--|--|--|
|                                             | Subjects                               |                                                                                                    |                                                            |                                                                                                    |                                                |  |  |  |  |  |
|                                             |                                        | Cla                                                                                                    | ssification navigation of te                               | n subjects                                                                                                    |                                                |  |  |  |  |  |
| Mathematics/ Physics<br>Astronom            | s/ Mechanics/ C<br>ny Envi             | hemistry/ Metallurgy/<br>ronment/ Mine Industry                                                                                                    | Architecture/ Energy/ Traffic/<br>Electromechanics, etc    | Literature/ History/ Philosophy                                                                                                    | Electronic Technology &<br>Information Science |  |  |  |  |  |
| Agricultur                                  | )<br>re Polit                          | ics/ Military Affairs/ Law                                                                                                    | Education & Social Sciences                                | Medicine & Public Health                                                                                                    | Economics & Management                         |  |  |  |  |  |
|                                             |                                        | Origit                                                                                                    | English Journals<br>nal English Journals published in Chin | a                                                                                                    |                                                |  |  |  |  |  |
| Can<br>Resea<br>Con<br>Concer Rese          | nal of Nar                             | no-Micro<br>tters                                                                                                    | Cotolysis<br>Cotolysis                                     | Journal of Materials<br>Science & Technology                                                                                                    | Acta Pharmaceutica<br>Sinica B                 |  |  |  |  |  |
|                                             |                                        | Hinh-nual                                                                                                    | Translated Journals                                        | Publi                                                                                                    | cations                                        |  |  |  |  |  |
| Reinfield &                                 | em Procee                              | Rena fifta                                                                                                    | Ry Chinese Jobinate Parkated into E                        | A St P C S L C                                                                                                    | (小)가 가 나 나 나 나 나 나 나 나 나 나 나 나 나 나 나 나 나 나     |  |  |  |  |  |
|                                             |                                        |                                                                                                    | English Books                                              |                                                                                                    |                                                |  |  |  |  |  |
| China's Nucl<br>Inserprety Pages<br>Sectors |                                        | Set of the set of the set of the | Commentations                                              | DYNAMIC CAME<br>with the Street<br>manual and the Street<br>manual and the |                                                |  |  |  |  |  |
|                                             |                                        |                                                                                                    | Resources                                                  |                                                                                                    |                                                |  |  |  |  |  |
| <b>12,331,969</b> arti<br>Journal article   | icles                                  | 448,709 articles<br>Doctoral dissertation                                                                                                    | <b>3,367,8</b><br>Master's                                 | 889 articles<br>thesis                                                                                                    | 1,237,610 articles<br>Conference paper         |  |  |  |  |  |
|                                             | <b>66,463</b> chapters<br>Book chapter |                                                                                                    | <b>988,945</b> items<br>Bilingual Glossary                 | <b>1,235,602</b> article<br>Yearbook entry                                                                                                    | s                                              |  |  |  |  |  |

Figure 3 Homepage

# 6. Search

Academic Reference includes mainly three searching methods: one-stop search, advanced search and search within publications.

# 6.1 One-stop search

The one-stop search is a joint search for books, journals and articles, and the default searching mode is subject search. It can be found at the top of multiple pages, e.g. homepage, search results page, single publication display page. (Figure 3, Figure 4, Figure 6).

The search results are shown in Figure 4:

- ➤ Record of results: the amount of search results.
- ➤ Show 10 records per page.
- Page: the first page, the last page, previous page, and next page of the search result are displayed. Users can enter a page number and click Enter to turn to.
- ➤ Subscribed Filter: displays subscribed resource records.
- AVAILABILITY: Or full-text filtering. If abstract only is selected, the search result list only displays data with English abstract; if full text is selected, the search result list displays data with English full text.
- CONTENT TYPE: it shows the content types and numbers of the search results. It displays 5 types as default. Click "view more" to show all options, and click "view less" to retract to 5. Users can filter one content type under the current search result further. It includes journal articles, doctoral dissertations, master's thesis, conference papers, yearbook entry, book chapters, English journals, translation journals, conference proceedings, yearbook, and English books.
- DISCIPLINES: it shows the series and numbers of the search results. It displays 5 types as default. Click "view more" to display all, and click "view less" to retract to 5. Select a subject to expand the discipline under that subject, and uncheck it to fold the subdiscipline under that subject. You can choose multiple subjects or disciplines.
- PUBLICATION YEAR: you can drag the timeline or enter the publication year to filter.
   Yearbook and conference proceedings do not support this function.
- Search result list: the title and basic information of the document are displayed with search terms highlighted. It provides PDF download when the article has English fulltext in English, or provides Chinese full-text links of CNKI overseas website <u>https://oversea.cnki.net</u> when the article only has English abstract.

| Subscribed                                                                                                    | 116,452 results for "agriculture"                                                                                                    | Order by Relevance 🗸              |
|----------------------------------------------------------------------------------------------------|----------------------------------------------------------------------------------------------------|-----------------------------------|
| AVAILABILITY Abstract only Full text                                                                                         | Journal article Full text access 1. Agriculture, Forestry and Water Resources Gazete of the State Council of the People's Republic of China, Issue 36, 2007 Abstract PDF                                                                                                    |                                   |
| CONTENT TYPE<br>Journal article (64,668)<br>Conference paper (7,053)                                                         | Journal article Full text access 2. Technology and Infrastructure Considerations for E-Commerce in Chinese Agriculture 中国农业科学(英文)(), Issue 01, 2007 CEU OD Mark J FULT Res Hard MARK OF Bernstmark of Direct Device OL 05515, UD02 In                                                                                    | Sibile of Network Descurses and   |
| Doctoral dissertation (6,215) Master's thesis (30,230) Book chapter (167)                                                    | OENO SINT, REN TIARZITI AITO TYPINO MAUTINAST Department of Plant Sciences, University of California, Davis CR 990 (0, USA2 ins     PAbstract     PDF                                                                                                    | suute of Natural Resource and     |
| View more >> DISCIPLINES Mathematics/ Physics/ Mechanics/                                                                    | Sourmal article Full fext access<br>3. A Future with Hope: China Agriculture Outlook 2007<br>中國対外現局(英文版), Issue 14, 2007<br>ト Abstract PDF                                                                                                    |                                   |
| Astronomy Chemistry/ Metallurgy/ Environment/ Mine Industry Architecture/ Energy/ Traffic/ Electromechanics, etc Andiculture | Journal article Full text access<br>4. Well-Developed Agriculture Boosts Czech-China Trade Exclusive interview with H.E. Peter Gandalovic, Minister of A<br>中國対外貿易(成文版), Issue 12, 2007<br>Sun Yongjian Guo Yan<br>▶ Abstract PF                                                                                         | Agriculture of Czech Republic     |
| Medicine & Public Health     View more >>  PUBLICATION YEAR                                                                  | Journal article Full text access<br>5. Delineation and Scale Effect of Precision Agriculture Management Zones Using Yield Monitor Data Over Four Years<br>中国农业科学(英文策), Issue 02, 2007<br>U Xiang J, 2 PRN Yu -chun, 16 - Zhong-qiang3 and ZHAO Chun-Jiang1 1 National Engineering Research Center for Information Techni | ology in Agriculture, Beljing 100 |
| 1901 2022<br>1901 2022                                                                                                    | ▶ Abstract DDF<br>Journal article Full text access                                                                                                    |                                   |
| 1901 – 2022                                                                                                    | 6. Ten No.1 Documents Released After the Adoption of the Reform and Opening-up Policy by the Central Committee o<br>当代中国人口(疫文版), Issue 04, 2008<br>Zhu Hezhong<br>Abstract アDF                                                                                                    | f the CPC on the Issues of        |

Figure 4 Search results

## 6.2 Advanced search

- ➤ Search conditions: two lines of searching bars are displayed by default. Users can increase or decrease the number of lines by clicking ⊕ or ⊖. The search items include Title/ Abstract/ Keywords, Article Title, Publication Title, Author, Affiliation, Abstract, and Keywords.
- Content type: you can choose from a total of 11 different types of content including Journal articles, Conference papers, Doctoral dissertations, Master's thesis, Book chapter, Yearbook entry, English Journals, Translated Journals, Conference proceedings, English Books and Yearbook. All types are searched by default.
- Publication year: you can drag the timeline or enter the publication year to set the publication period.

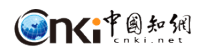

#### Advanced Search

|                       |                 | -               | Title, Keywo | rd and Abstract | ~ |
|-----------------------|-----------------|-----------------|--------------|-----------------|---|
| And 🗸                 |                 |                 | Title, Keywo | rd and Abstract | ~ |
| lefine search         |                 |                 |              |                 |   |
| ] Journal article     | Master's thesis | English Journal | ls           | English Books   |   |
| Conference paper      | Book chapter    | Translated Jour | mals         | Yearbook        |   |
| Doctoral dissertation | Yearbook entry  | Conference pro  | oceedings    |                 |   |
| 01                    |                 |                 | 2 022        |                 |   |
| 901                   |                 |                 | 2022         |                 |   |
|                       | 1901 ~ 2022     |                 |              |                 |   |
| Search                |                 |                 |              |                 |   |

Figure 5 Advanced search

#### 6.3 Search within publication

Search within publication box can be found at the top of a single publication displaying page (Figure 7, 8). The search scope contains articles or entries of journals, conference proceedings, books, yearbooks, or reference books. The searching condition as default is subject searching, and the search results are shown in Figure 6.

| Acta Me                                               | ətallurgi                                                                                                    | ica Sinio                 | ca(Engli             | sh Lette             | ers)                 |                      |                      |                      |              |              |              | Fe-based amorp          | ohous alloys                                                         | × (                 |
|-------------------------------------------------------|----------------------------------------------------------------------------------------------------|---------------------------|----------------------|----------------------|----------------------|----------------------|----------------------|----------------------|--------------|--------------|--------------|-------------------------|----------------------------------------------------------------------|---------------------|
| Browse b           2022           2009           1996 | 2021<br>2008<br>1995                                                                                                    | 9<br>2020<br>2007<br>1994 | 2019<br>2006<br>1993 | 2018<br>2005<br>1992 | 2017<br>2004<br>1991 | 2016<br>2003<br>1990 | 2015<br>2002<br>1989 | 2014<br>2001<br>1988 | 2013<br>2000 | 2012<br>1999 | 2011<br>1998 | Fold >><br>2010<br>1997 |                                                                      |                     |
| Table<br>14 Arti                                      | of Conte<br>cles                                                                                                    | ents                      |                      |                      |                      |                      |                      |                      |              |              |              |                         | Impact Factor:<br>ISSN: 1006-719<br>Articles: 4078<br>Downloads: 114 | 1.047<br>91<br>1190 |
| Journa<br>1. In situ<br>金尾学打<br>Liangyu<br>► Abstr    | Journal article Full text access 1. In situ SR-CT Experimental Study on the Directional Sintering of High-Temperature Superconductor YBCO Materials in the Microwave Fields 金厚开现(英文版), Issue 01, 2002 Lianguau Mang.Lei Shen, Yongoun Li Yuanje Wang,Yu Xiao Xingyi Zhang, Feng Xu, Xiaofang Hu, CAS Key Laboratory of Mechanical Behavior and Design of Material  Abstract 论 PDF |                           |                      |                      |                      |                      |                      |                      |              |              |              |                         |                                                                      |                     |

Figure 6 Search results within a publication

# 7. Single Publication Display Page

The single publication page shows basic information of single journal, conference proceeding, English book and yearbook, and the articles or entries it has included.

## 7.1 Single journal page

Take a journal page for example (Figure 7), it mainly shows the following contents:

- Journal basic Information, including cover of the journal, impact factor, ISSN, coverage, number of articles, downloads, etc.
- Browse by Year & Issue: it shows publication year and issue of this journal. Click a specific year or issue to reveal the article list.
- Table of Contents: it shows articles of the latest issue by default. Click a title then it goes to the article page.
- > Search within this journal: search within all issues of this journal.

| Acta Oceanologi                                                             | ca Sinica                                                       |               |            |                |                            |                            |                |               |              |         | Search within this | s journal           |                                                                | 4                   | x        | Q |
|-----------------------------------------------------------------------------|-----------------------------------------------------------------|---------------|------------|----------------|----------------------------|----------------------------|----------------|---------------|--------------|---------|--------------------|---------------------|----------------------------------------------------------------|---------------------|----------|---|
| Browse by Volume                                                            | 2015 2014                                                       | 2013          | 2012       | 2<br>2011      | 2010                       | 2009                       | 2006           | 2005          | 2004         | 2003    | Unfold >>          |                     |                                                                | co ogi<br>Sir       |          |   |
| Table of Contents 1 Articles Journal article                                | S<br>Full text access                                           |               |            | 3              | }                          |                            |                |               |              |         |                    |                     | Constant of                                                    |                     | <b>1</b> |   |
| 1. Impact of Phase Ⅲ<br>海洋学报(英文版), Issu<br>JIN Zuowen;ZUO Cha<br>▶ Abstract | Project of Maji Mo<br>ie 12 , 2017<br>ngsheng;WANG Zhizu<br>PDF | untain Port ( | on sedimer | nt siltation i | in adjaceni<br>Sciences, O | t sea area<br>cean Univers | ity of China;E | East China Si | ea Branch of | State O | ceanic Admi        | in<br>is<br>Ai<br>D | npact Factor:<br>SSN: 0253-50<br>rticles: 3776<br>ownloads: 11 | 0.404<br>5X<br>9929 | 1        |   |

Figure 7 Single journal page

## 7.2 Single yearbook page

Take a yearbook page for example (Figure 8), it mainly shows the following contents:

- Basic information of publications: including yearbook cover, sponsor, ISBN, and literature quantity.
- Publication year selection: provide all published years of this publication, and select a year, that is, the corresponding literature list will be displayed below.
- Literature list: the content list of the latest year is displayed by default, and the list is folded according to the hierarchical relationship.
- > Search within this yearbook: search within the current yearbook content.

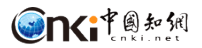

| CHINESE ACADEMY OF GEOLOGICAL SCIENCES Annual REPORT                                                                       | Search with | nin this yearbook 4 x Q                                                                                                    |
|----------------------------------------------------------------------------------------------------|-------------|----------------------------------------------------------------------------------------------------|
| Browse by Volume 2<br>2015 2014 2013                                                                                       |             | 2014 Annal<br>REPORT                                                                                                    |
| Table of Contents 3                                                                                                    |             |                                                                                                    |
| Project SinoProbe successfully developed the 10000-m drilling rig "Crust No.1", which set up a technical basis for lau 1-2 | B           | Constant and Constant and Const |
| ■ SUMMARY 4                                                                                                    | Ľ           | 1                                                                                                    |
| ■ Editorial Board 5                                                                                                    | Ľ           | Publisher: 地质出版社                                                                                                    |
| Preface     6-9                                                                                                    | Ľ           | ISBN: 978-7-116-09480-2                                                                                                    |
| Chapter I General Development     13-                                                                                      | 14 🛃        | Available: 2014                                                                                                    |
| Chapter II Human Resources and Finance 15                                                                                  | Ľ           |                                                                                                    |
| Chapter III Research Institutions and Major Scientific and Technological Achievements                                      | 43 🔎        |                                                                                                    |
| Chapter IV Major Awards for Scientific and Technological Achievements                                                      | 53 🔎        |                                                                                                    |
| Chapter V CAGS Xinhualian Science and Technology Award     54-                                                             | 67 🔀        |                                                                                                    |
| Chapter VI Top 10 Geological Scientific and Technological Advances 68-                                                     | 72 🔀        |                                                                                                    |
| Chapter VII Key Laboratories and Scientific and Technological Research Platforms     73-                                   | 102 🔀       |                                                                                                    |
| Chapter VIII International Collaboration and Academic Exchanges                                                            | -117 🔀      |                                                                                                    |
| Chapter IX Graduate Education and Postdoctoral Work                                                                        | -123 🔀      |                                                                                                    |

Figure 8 Single yearbook page

#### 7.3 Single book page

Take a book page for example (Figure 9). It mainly shows the following contents:

- > Book basic Information, including book cover, author, publisher, ISBN, etc.
- Book chapter information: it shows the number of chapters and chapter-titles of the book. Online reading is available.
- Search within this journal: search with in all chapters of this book.

| Imperial Gardens                                                                                                    | Search within this book                      | Q                                  |
|----------------------------------------------------------------------------------------------------|----------------------------------------------|------------------------------------|
| Table of Contents<br>17 Articles                                                                                              | IMPERIA<br>GARDEIN<br>Galard For             | 5                                  |
| Book chapter No access 1. Map of Distribution of Imperial Gardens Imperial Gardens, 2012 Cheng Liyao Read                     |                                              | St. Converse 4 Anna<br>Other Books |
| Book chapter No access 2. Travel Guide to the Summer Resort at Chengde andScenic Spots in Its Vicinity Imperial Gardens, 2012 | Get Acces                                    | s                                  |
| Cheng Liyao                                                                                                    | Author: Cheng Liyao<br>Publisher: China Arct | nitecture &                        |
| Book chapter No access 3. Editor's Note                                                                                       | Building Press<br>ISBN: 978-7-112-138        | 16-6                               |
| Imperial Gardens, 2012<br>Chows Lives                                                                                         | Year: 2012                                   |                                    |

Figure 9 Single book page

#### 7.4 Single conference proceeding page

Take a book page for example (Figure 10). It mainly shows the following contents:

- Conference proceeding basic Information, including Conference proceeding cover, institute, year, downloads, etc.
- > Conference proceeding information: it shows the number of articles of the conference

proceeding.

Search within this conference proceeding: search with in all articles of this conference proceeding.

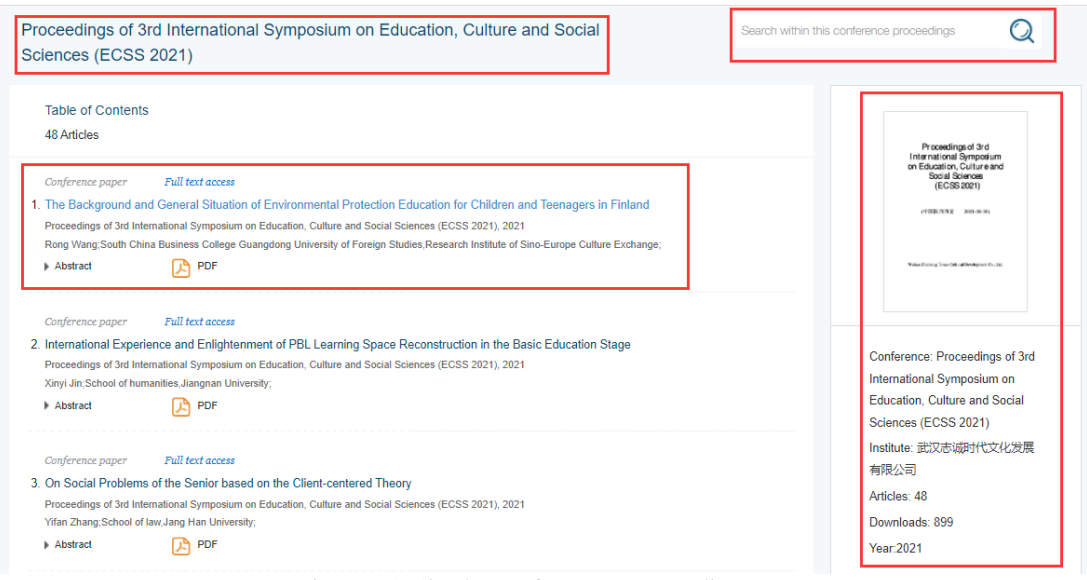

Figure 10 Single conference proceeding page

# 8. Single Article Node Site

Click the title of an article or entry on the search results page or the single publication page, then the article/entry page shows.

# 8.1 Article's node site for journal, doctoral dissertation, master's theses, and conference paper

Display of a single journal article page, doctoral dissertation page, master's thesis page, and conference paper page are similar. Take a journal article page for example (Figure 11). It mainly shows the following contents:

- Article basic Information: including the source journal, article title, author, affiliation, DOI, downloads, cited frequency etc. It provides PDF download when the article has English full-text, or provides Chinese full-text links of CNKI overseas website http://oversea.cnki.net when the article only has English abstract.
- Article's key information: including Keywords, Abstract, Figures & Tables, References, the core content of the article.
- Similar documents: according to the title, it shows links of resources similar to the article.

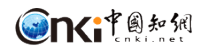

| International Journal of Plant Engineering and Management Issue 03, 2007, Pages 154-159 Download PDF                                                                                                    | Similar documents                                                                                                    |
|----------------------------------------------------------------------------------------------------|----------------------------------------------------------------------------------------------------|
| Downloads: 80 Cites: 0                                                                                                    | Journal article<br>An Elastic Absorber Theory for a Thin                                                                             |
| An Investigation of Vibration Reducing on a Machine Tool<br>WANG Kai WANG Bei, WU Rui-zhi School of Mechanical and Instrumental Engineering Xi'an University of Technology Xi'an 710048, P.R. China                                                                                                    | Fabric Sheet<br>东华大学学报(英文版), Issue 03, 2007                                                                                          |
| DOI: CNKI:SUN:GJSY.0.2007-03-007                                                                                                    | Journal article                                                                                                    |
| Keywords     steel balls, vibration absorber, orthogonal experiment, vibration acceleration                                                                                                    | Numerical analysis of flow and heat<br>transfer behavior in fin-tube flat-plate<br>solar collector<br>給尔與工业大学学报(英文版), Issue 02, 2007 |
| Abstract In order to reduce the vibration on a machine tool,more orthogonal experiment schemes have been designed, which are based on the steel balls vibration reducing principle. After experiments the optimal reducing vibration scheme was determined. This kind of vibration reducing scheme is used in steel balls vibration absorber, which can be used to reduce vibration magnitudes of a machine tools under the working conditions, whereby improving machining precision. The suggested experiment method is of useful reference in reducing vibrations on other machine tools too. | Journal article<br>Fuzzy Control of Semi-Active Suspension<br>Based on 7-DOF Tracked Vehicle<br>北京確工大学学院(英文版), tissue 01, 2008       |
| References  [1] S.H.Zhao,Metal-cuttingmachine tools.Beijing: Aviation Industry Press, 1996 (In Chinese) [2] W.T.Thomson, Theory of vibration with applications (5e) Prentice-Hail, 1998                                                                                                    | Journal article<br>Micro-process model of hydraulic shock<br>absorber with abnormal structural noise<br>中南工业大学招(纯文派), Issue 06, 2008 |
| [3] Y.Wu, Trembling vibration ofthe machine tools cutting system and its control.Beijing: Science Press, 1993 (In Chinese) [4] W.B.Wang,etal.,Mechanic design manual.Beijing: China Machine Press, 2004 (In Chi-nese) [5] B.X.Shen.Engineering experiment design Wuham: Wuham Survey Press, 1995(In Chi-nese)                                                                                                    | Journal article<br>ROBUST DESIGN OF A TWO DEGREE<br>FREEDOM SYSTEM DUE TO THE                                                        |

Figure 11 Journal article page

#### 8.2 Article's node site for yearbook

Take a yearbook entry page for example (Figure 12). It mainly shows the following contents:

- Yearbook Information: including title, publication year, and other basic information of the source yearbook
- Yearbook entry information: including title of the entry, PDF download button, download frequency, same-subject entry or same entry in other years, etc.
- Similar documents: according to the entry title, it shows links of resources similar to the entry.

| Source:BEIJING STATISTICAL YEARBOOK Publication year: 1994                                                                                                    |                                         | Download PDF      | Similar documents                                                                                                    |
|----------------------------------------------------------------------------------------------------|-----------------------------------------|-------------------|----------------------------------------------------------------------------------------------------|
| Pages: 65+67-70                                                                                                    |                                         |                   | Journal article                                                                                                    |
| District: 北京市                                                                                                    |                                         |                   | How to control air cleanness of filling                                                                                                    |
|                                                                                                    |                                         | Downloads: 2      | environment effectively<br>The Beverage Industry, Issue 03, 2007                                                                                                    |
| TR                                                                                                    | RANSPORT, POSTS AND TELECOMM-UNICATIONS |                   | Journal article                                                                                                    |
| The same entries of other years<br>[1]NOTE FROM THE COMPILER.<br>[2]BEJING SURVEY.                                                                                                    |                                         |                   | Preparation of Nano-phase Change<br>Composite Material and Its Application in<br>Textiles<br>Textile Dyeing and Finishing Journal, Issue 04,<br>2007                   |
| [3]Average Temperature,Precipitation and Hor<br>[4]Meteorology.<br>[5]Main Economic and Social Indicators.<br>[6]Main Composition of National Economy.<br>[7]Gross Domestic Product.<br>[8]Consumption Level of Residents.<br>[9]Households and Population. | ours of summere                         |                   | Journal article<br>Research on the Property of Dodecyl<br>Diethyl Betaine Surfactant Based Soaping<br>Agent<br>Textile Dyeing and Finishing Journal, Issue 04,<br>2007 |
| [10]Population, 1993.                                                                                                    |                                         | Page 1 of 10 > >> | Journal article<br>Improving Union Dyeing of Chitin/Cotton<br>Blended Fabric<br>Textile Dyeing and Finishing Journal, Issue 04,<br>2007                                |

Figure 12 Yearbook entry page

#### 8.3 Book chapters

It provides online reading of book chapter, and mainly shows the following contents (Figure 13):

- > Book information: including the book cover, PDF download button of the chapter, etc.
- ➤ Catalogue: it shows the entire catalogue of the book. You can drag the scroll bar to view

the entire catalogue.

- ➤ Page: it shows the content of the chapter.
- Search within the book: users can search in this book with the term highlighted in the result.

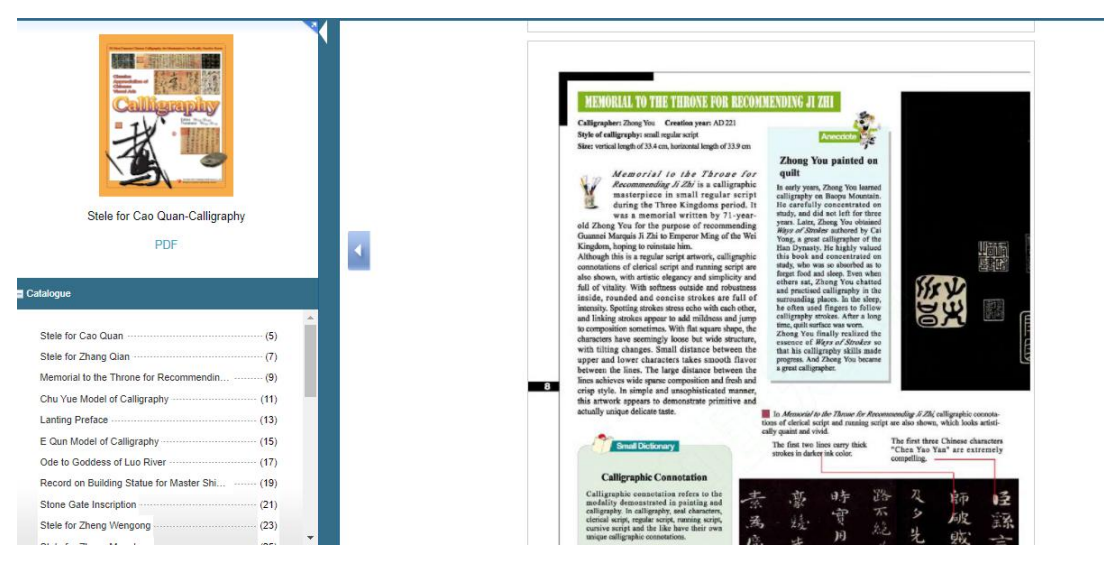

Figure 13 Book chapter page

#### 9. Bilingual Glossary

- List of glossary terms: it shows the number of terms, Chinese Terms, English Terms and their Source (Figure 14).
- DISCIPLINES: it shows the number of terms in the ten series. After selecting multiple subjects or series, the corresponding terms are displayed on the right.
- Search within bilingual glossary: you can search terms within the glossary, and the search results are displayed on the current page with the search term highlighted.

| Bilingual Glossary                                                                                                    |                    |                                   | Search within bilingual glossary                                   | Q       |
|----------------------------------------------------------------------------------------------------|--------------------|-----------------------------------|--------------------------------------------------------------------|---------|
| DISCIPLINES Disciplination Discontinuity (Content of the second second s | 988945 terms found |                                   | Page 1 of 494                                                      | 48 > >> |
| Astronomy  Chemistry/ Metallurgy/ Environment/                                                                                                    | Chinese Terms      | English Terms                     | Source                                                             | ISBN    |
| Mine Industry                                                                                                    | 材料                 | materials                         | China National Committee for Terms in Sciences and<br>Technologies |         |
| Electromechanics, etc                                                                                                    | 材料科学与工程            | materials science and engineering | China National Committee for Terms in Sciences and<br>Technologies |         |
| Medicine & Public Health     Literature/ History/ Philosophy                                                                                                    | 材料科学技术             | materials science and technology  | China National Committee for Terms in Sciences and<br>Technologies |         |
| Politics/ Military Affairs/ Law     Education & Social Sciences                                                                                                    | 材料科学               | materials science                 | China National Committee for Terms in Sciences and<br>Technologies |         |
| Electronic Technology & Information     Science                                                                                                    | 材料物理与化学            | materials physics and chemistry   | China National Committee for Terms in Sciences and<br>Technologies |         |
| Economics & Management                                                                                                    | 材料学                | materials                         | China National Committee for Terms in Sciences and<br>Technologies |         |
|                                                                                                    | 材料加工工程             | materials processing engineering  | China National Committee for Terms in Sciences and<br>Technologies |         |
|                                                                                                    | 金相学                | metallography                     | China National Committee for Terms in Sciences and<br>Technologies |         |

Figure 14 Bilingual glossary page